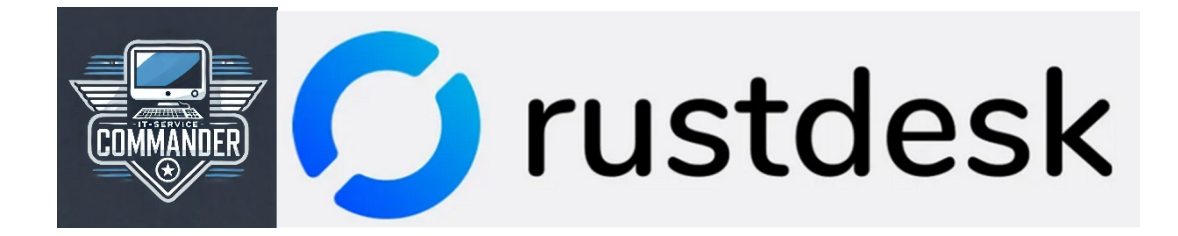

#### Anleitung zur Installation auf dem Computer

### Handbook 1. RustDesk herunterladen: <a href="https://rustdesk.com/">https://rustdesk.com/</a>

Auf klicken und die richtige Version zum Download auswählen:

| Architecture    | Windows | Ubuntu          | Mac             | Android          | Flatpak         | iOS       | Web       |
|-----------------|---------|-----------------|-----------------|------------------|-----------------|-----------|-----------|
| x86-64 (64-bit) | EXE MSI | Download        | Download        | <u>Universal</u> | Download        |           | <u>Go</u> |
| AArch64 (ARM64) |         | <u>Download</u> | <u>Download</u> | Download         | <u>Download</u> | App Store |           |
| ARMv7 (32-bit)  |         | Download        |                 | Download         |                 |           |           |
| x86-32 (32-bit) | EXE     |                 |                 |                  |                 |           |           |

Für Windows / Ubuntu / Mac sind das die x86-64 (64bit) Versionen. Bei Windows MSI auswählen zur Installation.

Bei Android ist dies in der Regel die ARM64 Version.

### 2. RustDesk installieren:

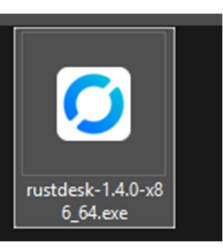

Die Datei öffnen:

# Immer auf Weiter (Next) klicken, bis sich das Programm installiert hat:

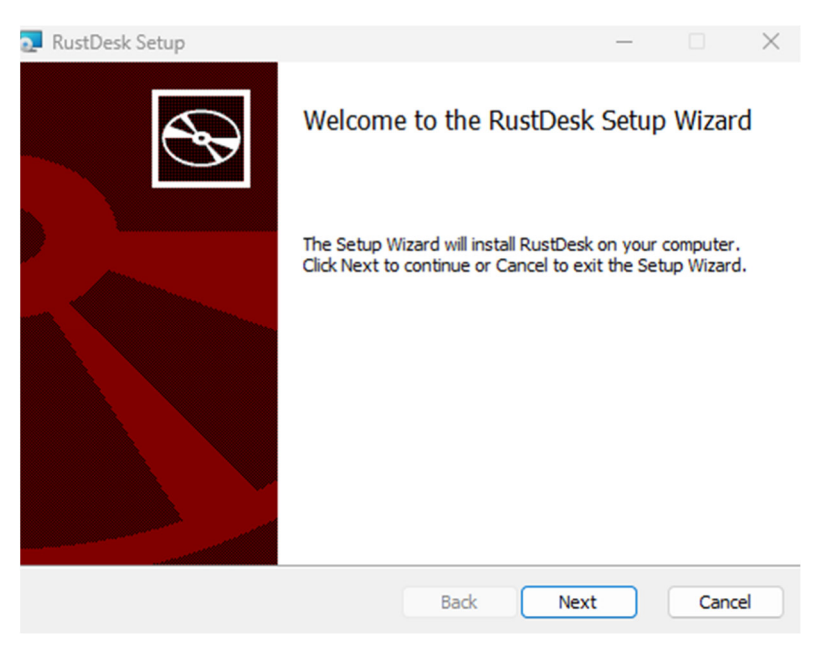

RustDesk wurde installiert und startet in der Regel automatisch. Andernfalls wurde eine Verknüpfung auf dem Desktop angelegt, mit der sich das Programm starten lässt.

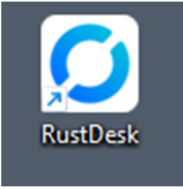

## 3. RustDesk sicher einrichten:

Nachdem das Programm gestartet wurde, öffnet sich folgendes Fenster:

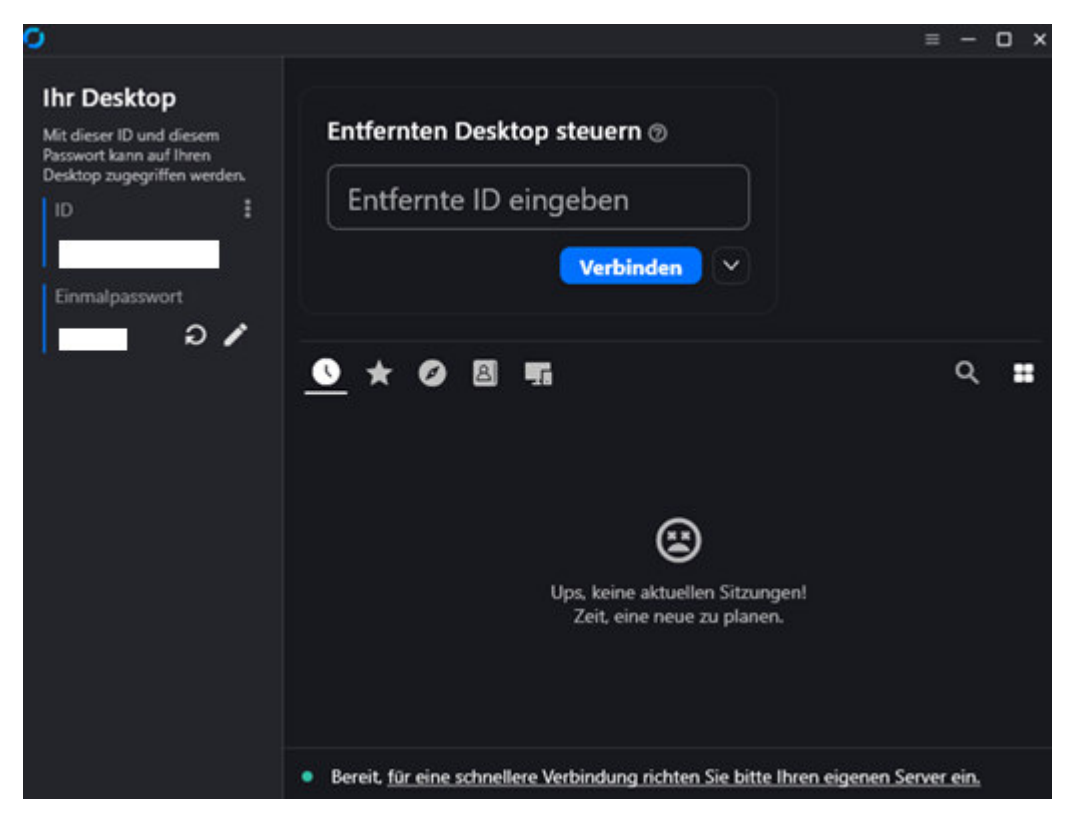

Wir klicken oben im Fenster auf die drei Querstriche.

Es öffnet sich das Einstellungsfenster. Wir klicken links an der Seite auf "Netzwerk".

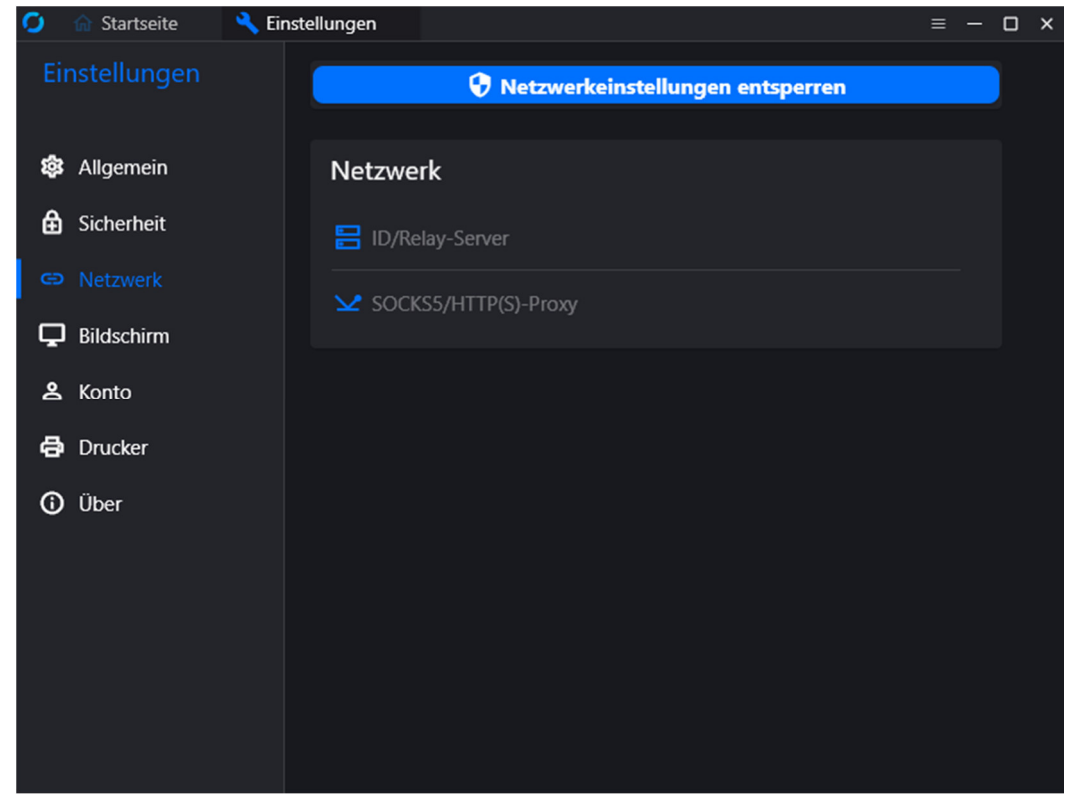

Wir klicken oben auf "Netzwerkeinstellungen entsperren" und im dann erscheinenden Windows-Dialog auf "Ja".

Nun ist der ID/Relay-Server-Eintrag freigeschaltet. Wir klicken darauf, um die Zugangsdaten für den sicheren Server von "IT-Service-Commander.de" einzugeben.

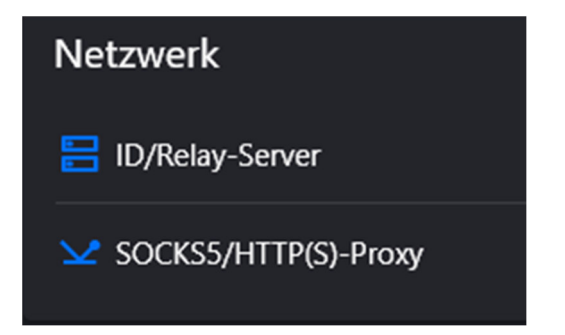

Folgende Daten sind einzugeben:

| ID-Server:    | 128.140.60.104:21116            |
|---------------|---------------------------------|
| Relay-Server: | 128.140.60.104:21117            |
| API-Server:   | (bleibt leer!)                  |
| Key:          | Wird bei Beauftragung versandt! |

(kopieren & einfügen für den Key nutzen)

| ID/Relay-Ser | ver                  | Ĉ        | Ū  |
|--------------|----------------------|----------|----|
| ID-Server    | 128.140.60.104:21116 |          |    |
| Relay-Server | 128.140.60.104:21117 |          |    |
| API-Server   |                      |          |    |
| Кеу          |                      |          |    |
|              | A                    | bbrechen | ок |

Anschließend auf OK klicken.

Das Einstellungsfenster kann geschlossen werden und RustDesk ist bereit für sichere "Remote-Desktop-Verbindungen".

IT-Service-Commander.de kann nun per Fernwartung weiterhelfen indem die entsprechenden Daten weitergegeben werden:

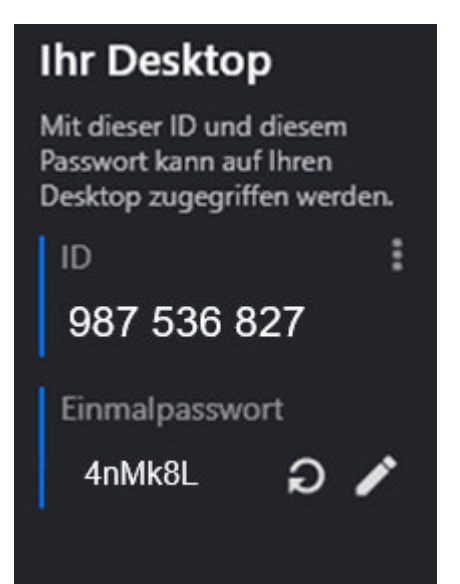

Die Anfrage akzeptieren, damit weitergeholfen werden kann:

| 0    | Redmi    |                             | • -       | × |
|------|----------|-----------------------------|-----------|---|
| R    | Red      | <b>mi-</b><br>auf Ihr Gerät | anfordern |   |
|      | Berecht  | tigunger                    | 1         |   |
|      |          |                             |           |   |
| 0    |          | 0                           |           |   |
|      |          |                             |           |   |
|      |          |                             |           |   |
|      |          |                             |           |   |
| Akze | eptieren | Abb                         | orechen   |   |

Ende der Anleitung.

https://www.it-service-commander.de